## iCloud パスワードとキーチェーンを有効化する

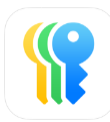

## ※ この機能は Touch ID とパスコードが登録済みであることが前提です。

| ◀ パスワード 15:17 11月22日(金)            | ♥ VVN @ 54% ■                                            | 「設定」を開いて Apple ID 表示部分をタップして、 |
|------------------------------------|----------------------------------------------------------|-------------------------------|
| 乳白                                 | Apple Account                                            | iCloud をタップしてください             |
| <b>設定</b><br>Q 検索                  | TG                                                       |                               |
| このIPadは東大阪市教育委員会によって監視             |                                                          |                               |
| るよび言理されています。デバイスの監視に関<br>する詳しい情報   | test295 Giga<br>sg-t295@cityhigashiosakalgjp.appleid.com |                               |
| test295 Giga                       |                                                          |                               |
| Folt                               |                                                          |                               |
| 機内モード                              |                                                          |                               |
| 🛜 Wi-Fi giga-wifi-999s             | iCloud 200 GB >                                          |                               |
| Bluetooth オン                       | Appleでサインイン                                              |                               |
| 🤤 バッテリー                            |                                                          |                               |
| 👰 VPN 🌔                            | J100-iPad99998 ><br>دره iPad >                           |                               |
| クラスルーム                             |                                                          |                               |
|                                    | サインアウト                                                   |                               |
|                                    |                                                          |                               |
| Apple Pencil                       |                                                          |                               |
| Siri                               |                                                          |                               |
|                                    |                                                          |                               |
| □ コントロールセンター                       |                                                          |                               |
| ホーム画面とアプリ                          |                                                          |                               |
|                                    |                                                          |                               |
| ◀ バスワード 15:17 11月22日(金)            | ♥ VDN) @ 54% ■                                           | バスリードをタッフしてください。              |
| シー                                 |                                                          |                               |
|                                    | test295 Giga                                             |                               |
| く 快来<br>このiPad (t声士阪声教育委員会に Lo 工助道 | lest299 Olga                                             |                               |
| および管理されています。デバイスの監視に関<br>する詳しい情報   | ストレージ • 25.5MB / 200GB >                                 |                               |
| test295 Giga                       | • iCloud に保存済み すべて見る >                                   |                               |
| TG Apple Account、iCloud、および<br>その他 | <ul> <li>◆ 写真</li> <li>56個の項目</li> </ul>                 |                               |
|                                    |                                                          |                               |
|                                    |                                                          |                               |
| WI-FI giga-witi-999s               |                                                          |                               |
|                                    |                                                          |                               |
| VPN                                |                                                          |                               |
|                                    |                                                          |                               |
| _                                  |                                                          |                               |
| ◎ 一般                               |                                                          |                               |
| (1) アクセシビリティ                       |                                                          |                               |
| Apple Pencil                       |                                                          |                               |
| Siri                               |                                                          |                               |
|                                    |                                                          |                               |
|                                    |                                                          |                               |
| ライブラリ                              |                                                          |                               |
| 💷 マルチタスクとジェスチャ                     |                                                          |                               |
|                                    |                                                          |                               |

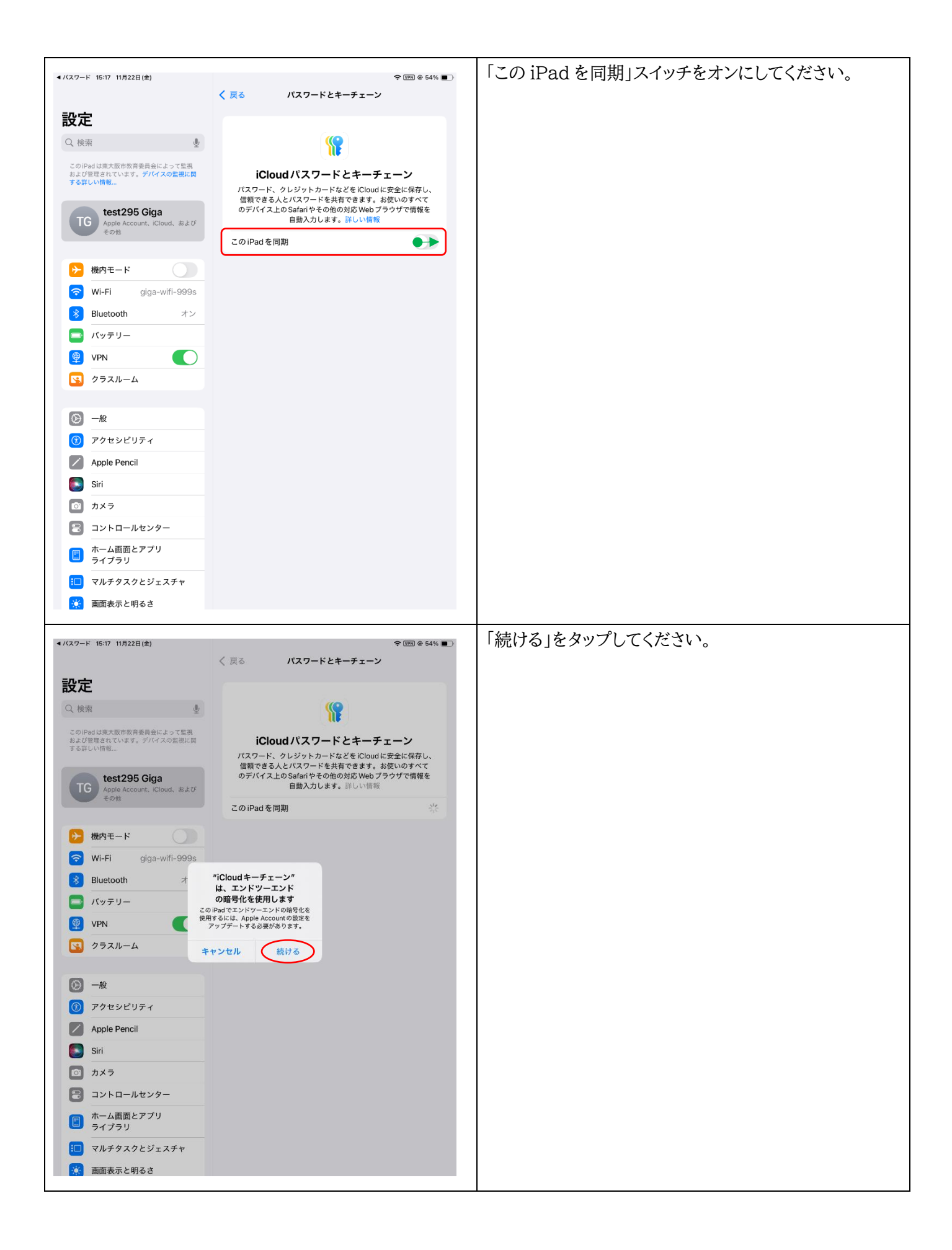

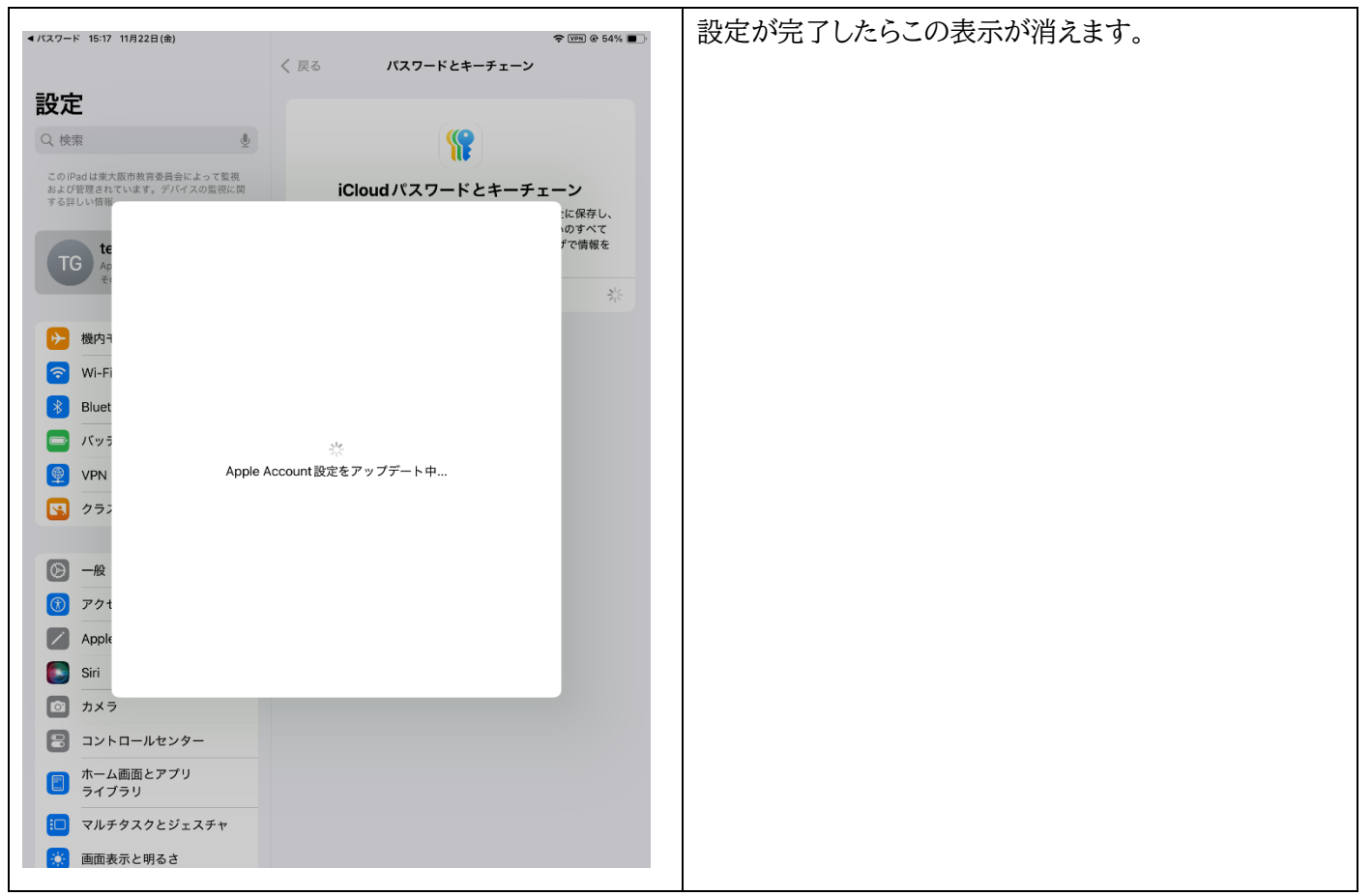

設定は以上です。

参考 iCloud キーチェーンを有効化する https://support.apple.com/ja-jp/109016

iCloud のデータセキュリティの概要

https://support.apple.com/ja-jp/102651